## **REAGENDAMENTO PARA EMISSÃO DO CERTIFICADO DIGITAL**

<u>Situação</u> - Você agendou a emissão do seu certificado digital com a Certisign e, por algum motivo deseja reagendar seu atendimento.

1- Quando você abre um chamado solicitando a emissão de um certificado digital, será enviado para seu e-mail funcional um link para que você realize ou atualize seu cadastro na Certisign.

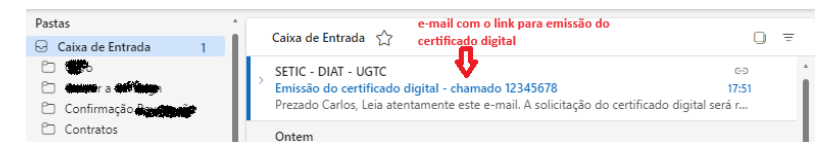

2- Após clicar no link e preencher os dados solicitados, é gerado um número de pedido, que é enviado automaticamente para seu e-mail funcional.

| CertiSign                    |                                               |
|------------------------------|-----------------------------------------------|
| Recebemos seu pedido!        | Seg, 20/11                                    |
| Olá Carlos Eduardo 🏫 🕬 🗰 , F | ïcamos muito contentes com o seu pedido. Veja |

 3- Anote o número do pedido informado no corpo do e-mail e clique <u>aqui</u> para agendar, reagendar ou cancelar seu atendimento na agência da Certisign ou por videoconferencia.

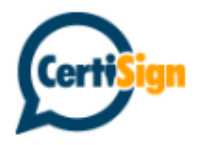

## Olá Carlos

Ficamos muito contentes com o seu pedido. Veja as informações a seguir:

- Número do Pedido: 227446.
- Produto: Cert-JUS Institucional A3 PF somente certificado 3 anos - AC Certisign JUS
- CPF: 935.000.0001-000
- Status do pedido: Pago

Os próximos passos são: realizar o pagamento e o <u>agendamento do</u> <u>atendimento</u> para a etapa de identificação.

Obrigado por nos escolher!

Um abraço, Equipe CertiSign

> Insira seu número de pedido e cpf, marque a caixinha "Não sou um robô" e clique no botão <u>Continuar</u>.

## **CertiSign**

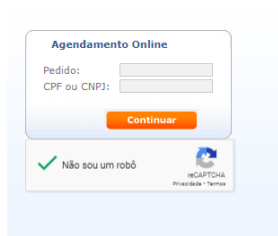

5- Clique no botão Ver este agendamento

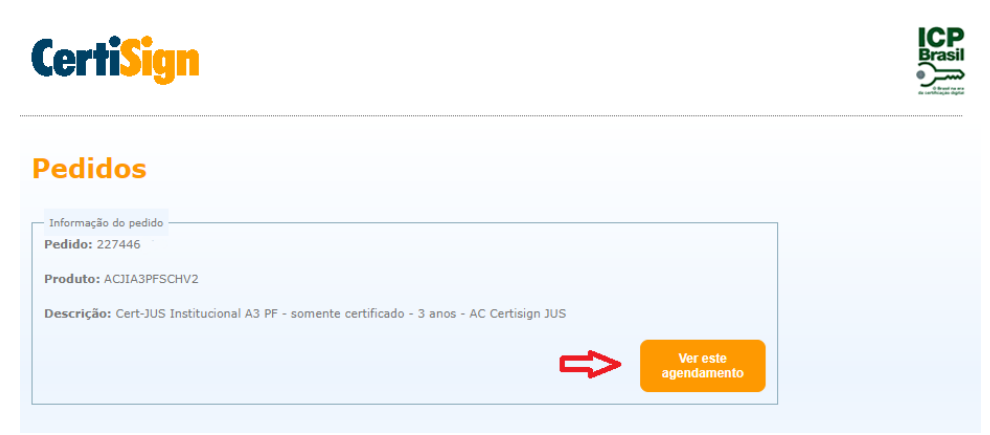

- 6- Na tela seguinte, clique no botão <u>Cancelar</u>, caso deseje cancelar seu agendamento e no botão Reagendar para escolher um novo dia e horário para atendimento. Será solicitado o motivo, escolha qualquer uma das alternativas e clique no botão <u>OK.</u>
- 7- Caso tenha solicitado um novo agendamento, você será redirecionado para a página abaixo, selecione a opção <u>visualizar locais de atendimento disponíveis</u>.

## **CertiSign**

| Informações do pedido —                  |                       |                       |                                                   | -1.42.05                                      |                      |
|------------------------------------------|-----------------------|-----------------------|---------------------------------------------------|-----------------------------------------------|----------------------|
| CPF/CNPJ: 935                            | • -                   | 3 anos - AC Certisign | : Cert-JUS Institucion<br>JUS                     | al A3 PF - somente                            | certificado          |
|                                          |                       |                       |                                                   |                                               |                      |
| Local de atendimento mai:                | próximo ao Cep        |                       |                                                   |                                               |                      |
| Cep:                                     | Loca                  | alizar Visualizar     | ocais de atendimer                                | nto disponíveis                               |                      |
|                                          |                       |                       |                                                   |                                               |                      |
|                                          | 0                     |                       |                                                   |                                               |                      |
|                                          | manufa anna anandara  | Videoconferência      | Proconcial                                        |                                               |                      |
| ecione o <b>tipo de atend</b>            | mento para agendar:   | Videoconferência      | Presencial                                        |                                               |                      |
| cione o <b>tipo de atend</b>             | mento para agendar: ( | Videoconferência      | Presencial                                        |                                               |                      |
| ccione o <b>tipo de atend</b><br>Rota.   | mento para agendar:   | Videoconferência      | Presencial                                        |                                               |                      |
| kota.                                    | mento para agendar:   | Videoconferência      | VILA GUST                                         | AVO                                           |                      |
| tota.<br>Mapa Sati                       | mento para agendar:   | Videoconferência      | VILA GUST                                         | Ανο                                           |                      |
| Mapa Sat                                 | lite                  | Caurocianita          | VILA GUST                                         | AVO                                           | []                   |
| Mapa Sat                                 | lite                  | Videoconferência      | VILA GUST                                         | AVO V                                         | []<br>[]<br>[]<br>[] |
| Mapa Satu                                | nite                  | Videoconferência      | VILA GUST<br>Hospital Nipo-B<br>VILA              | AVO<br>rasileiro                              | 59-070               |
| Mapa Satur                               | lite                  | Videoconferência      | VILA GUST<br>Hospital Nipo-B<br>VILA<br>GUILHERME | AVO<br>rasileiro<br>PARQUE NOV<br>MUNDO       | 59-070               |
| Alta FIRITORA<br>Mapa Satura<br>1050 MIS | lite                  | Videoconferência      | VILA GUST<br>Hospital Nipo-B<br>GUILHERME         | AVO<br>rasileiro<br>PARQUE NOV<br>MUNDO<br>PE | SP-070               |

8- Selecione o Estado, Cidade e Tipo de Validação de sua escolha. Os bairros onde a Certisign possui agência para atendimento serão listados abaixo. Escolha o que lhe for mais conveniente.

| Informações do pedido                                                      |                                                            |                                                        |
|----------------------------------------------------------------------------|------------------------------------------------------------|--------------------------------------------------------|
| Pedido: 227446                                                             | quirido: Cert-JUS Institucional A3 PF - somente certificad |                                                        |
| Local de Atendimento                                                       | Cidade                                                     | Tipo Validacao                                         |
| PE 🗸                                                                       | Recite 🗸                                                   | Presencial V                                           |
| PE Y                                                                       | Recite 🗸                                                   | Presencial                                             |
| PE                                                                         | Recife                                                     | Presencial V                                           |
| PE   Bairros com Locais de Atendim Aflitos                                 | ento em Recife                                             | Presencial V<br>Boa Viagem                             |
| PE   Bairros com Locais de Atendim Aflitos Casa Amarela                    | Recife Afogados<br>Casa Forte                              | Presencial V<br>Boa Viagem<br>Espinheiro               |
| PE  Bairros com Locais de Atendim Afiltos Casa Amarela Imbiribeira         | ento em Recife<br>Afogados<br>Casa Forte<br>Madalena       | Presencial V<br>Boa Viagem<br>Espinheiro<br>Pina       |
| PE  Bairros com Locais de Atendim Afilitos Casa Amarela Imbiribeira Recife | Recife Afogados<br>Casa Forte<br>Madalena<br>Recife Antigo | Presencial Viagem<br>Espinheiro<br>Pina<br>Santo Amaro |

9- Selecione o local de atendimento de sua preferência disponível no bairro escolhido e clique no link <u>Agende aqui</u>.

| Certi <mark>Sig</mark>                                      | n                                                   |                                                            |                             |           |
|-------------------------------------------------------------|-----------------------------------------------------|------------------------------------------------------------|-----------------------------|-----------|
| Informações do pedido<br>Nº Pedido: 227446<br>CPF/CNPJ: 935 | Certifica<br>- 3 anos                               | <b>ado Adquirido:</b> Cert-JUS Insti<br>- AC Certisign JUS | tucional A3 PF - somente ce | rtificado |
| Local de Atendimento -                                      |                                                     |                                                            |                             |           |
| Estado                                                      | Cidade                                              | Tipo Validaca                                              | 0                           |           |
| PE 🗸                                                        | Recife                                              | ✓ Presencial                                               | ~                           |           |
| Aflitos<br>Casa Amarela<br>Imbiribeira<br>Rocifo            | Afogados<br>Casa Forte<br>Madalena<br>Recife Antigo | Boa Viagem<br>Espinheiro<br>Pina<br>Sasta Amaro            |                             |           |
| Santo Antonio                                               | Tamarineira                                         | Varzea                                                     |                             |           |
| Videoconferencia                                            | landinena                                           | Varzea                                                     |                             |           |
| · Locais de atendimento                                     |                                                     |                                                            |                             |           |
|                                                             |                                                     |                                                            | Telefores                   |           |
| Nome                                                        | Endere                                              | eço                                                        | Telefone                    |           |

10- Selecione a melhor data e horário disponível.

| Inform                                         | nações do pedido —                                                                                                    |                                       |                       |                                                                                   |                                                                                 |                                                                                  |                                                                                  |
|------------------------------------------------|----------------------------------------------------------------------------------------------------|---------------------------------------|-----------------------|-----------------------------------------------------------------------------------|---------------------------------------------------------------------------------|----------------------------------------------------------------------------------|----------------------------------------------------------------------------------|
| V <sup>o</sup> Pe                              | dido: 227446                                                                                                    | -                                     | Certifica             | do Adquirido: C                                                                   | Cert-JUS Instituci                                                              | onal A3 PF - some                                                                | ente certificado                                                                 |
| PF/C                                           | LNPJ: 935-665                                                                                                    | -                                     | - 3 anos              | - AC Certisign JU                                                                 | 5                                                                               |                                                                                  |                                                                                  |
| Datas                                          | disponíveis                                                                                                    |                                       |                       |                                                                                   |                                                                                 |                                                                                  |                                                                                  |
| ocal                                           | de Atendimento                                                                                                    | PONTO DE ATEI                         | NDIMENTO AR AG        | CERT - BOA                                                                        | Somente dia                                                                     | s disponíveis                                                                    |                                                                                  |
| IAGE<br>s ate                                  | :M/PE<br>endimentos serão r                                                                                                    | ealizados no hor                      | ário de Brasília      |                                                                                   |                                                                                 |                                                                                  |                                                                                  |
|                                                |                                                                                                    |                                       |                       |                                                                                   | _                                                                               |                                                                                  |                                                                                  |
|                                                |                                                                                                    | · · · · · · · · · · · · · · · · · · · |                       |                                                                                   |                                                                                 | Anterior                                                                         | Próximo                                                                          |
| A pri                                          | imeira data d                                                                                                    | isponivel pa                          | ara validacad         | De 2//11/2                                                                        | 023                                                                             |                                                                                  |                                                                                  |
|                                                |                                                                                                    |                                       | ,                     |                                                                                   |                                                                                 |                                                                                  |                                                                                  |
|                                                | Sexta-Feira                                                                                                    | Sabado                                | Domingo               | Segunda-Feira                                                                     | Terca-Feira                                                                     | Quarta-Feira                                                                     | Quinta-Feira                                                                     |
|                                                | Sexta-Feira<br>22/12/2023                                                                                                    | Sabado<br>23/12/2023                  | Domingo<br>24/12/2023 | Segunda-Feira<br>25/12/2023                                                       | Terca-Feira<br>26/12/2023                                                       | Quarta-Feira<br>27/12/2023                                                       | Quinta-Feira<br>28/12/2023                                                       |
| :00                                            | Sexta-Feira<br>22/12/2023<br>08:00                                                                                               | Sabado<br>23/12/2023                  | Domingo<br>24/12/2023 | Segunda-Feira<br>25/12/2023                                                       | Terca-Feira<br>26/12/2023                                                       | Quarta-Feira<br>27/12/2023                                                       | Quinta-Feira<br>28/12/2023                                                       |
| :00                                            | Sexta-Feira<br>22/12/2023<br>08:00<br>08:30                                                                                      | Sabado<br>23/12/2023                  | Domingo<br>24/12/2023 | Segunda-Feira<br>25/12/2023<br>08:30                                              | Terca-Feira<br>26/12/2023<br>08:30                                              | Quarta-Feira<br>27/12/2023<br>08:30                                              | Quinta-Feira<br>28/12/2023<br>08:30                                              |
| :00                                            | Sexta-Feira<br>22/12/2023<br>08:00<br>08:30<br>09:00                                                                             | Sabado<br>23/12/2023                  | Domingo<br>24/12/2023 | Segunda-Feira<br>25/12/2023<br>08:30<br>09:00                                     | Terca-Feira<br>26/12/2023<br>08:30<br>09:00                                     | Quarta-Feira<br>27/12/2023<br>08:30<br>09:00                                     | Quinta-Feira<br>28/12/202:<br>08:30<br>09:00                                     |
| :00<br>:30<br>:30                              | Sexta-Feira           22/12/2023           08:00           08:30           09:00           09:30                                 | Sabado<br>23/12/2023                  | Domingo<br>24/12/2023 | Segunda-Feira<br>25/12/2023<br>08:30<br>09:00<br>09:30                            | Terca-Feira<br>26/12/2023<br>08:30<br>09:00<br>09:30                            | Quarta-Feira<br>27/12/2023<br>08:30<br>09:00<br>09:30                            | Quinta-Feira<br>28/12/202:<br>08:30<br>09:00<br>09:30                            |
| :00<br>:30<br>:00<br>:30                       | Sexta-Feira<br>22/12/2023<br>08:00<br>08:30<br>09:00<br>09:30<br>10:00                                                           | Sabado<br>23/12/2023                  | Domingo<br>24/12/2023 | Segunda-Feira<br>25/12/2023<br>08:30<br>09:00<br>09:30<br>10:00                   | Terca-Feira<br>26/12/2023<br>08:30<br>09:00<br>09:30<br>10:00                   | Quarta-Feira<br>27/12/2023<br>08:30<br>09:00<br>09:30<br>10:00                   | Quinta-Feira<br>28/12/202:<br>08:30<br>09:00<br>09:30<br>10:00                   |
| ::00<br>::30<br>::30<br>0::00                  | Sexta-Feira           22/12/2023           08:00           08:30           09:00           09:30           10:00           10:30 | Sabado<br>23/12/2023                  | Domingo<br>24/12/2023 | Segunda-Feira<br>25/12/2023<br>08:30<br>09:00<br>09:30<br>10:00<br>10:30          | Terca-Feira<br>26/12/2023<br>08:30<br>09:00<br>09:30<br>10:00<br>10:30          | Quarta-Feira<br>27/12/2023<br>08:30<br>09:00<br>09:30<br>10:00<br>10:30          | Quinta-Feira<br>28/12/2023<br>08:30<br>09:00<br>09:30<br>10:00<br>10:30          |
| 3:00<br>3:30<br>9:00<br>9:30<br>10:00<br>10:30 | Sexta-Feira<br>22/12/2023<br>08:00<br>08:30<br>09:00<br>09:30<br>10:00<br>10:30<br>11:00                                         | Sabado<br>23/12/2023                  | Domingo<br>24/12/2023 | Segunda-Feira<br>25/12/2023<br>08:30<br>09:00<br>09:30<br>10:00<br>10:30<br>11:00 | Terca-Feira<br>26/12/2023<br>08:30<br>09:00<br>09:30<br>10:00<br>10:30<br>11:00 | Quarta-Feira<br>27/12/2023<br>08:30<br>09:00<br>09:30<br>10:00<br>10:30<br>11:00 | Quinta-Feira<br>28/12/202:<br>08:30<br>09:00<br>09:30<br>10:00<br>10:30<br>11:00 |

11- Será exibida uma mensagem de confirmação e as informações do agendamento serão enviadas para seu e-mail funcional.

| 10 | 09:00 |                               | 09:00                             | 09:00                       | 09:00 | 09:00 |  |
|----|-------|-------------------------------|-----------------------------------|-----------------------------|-------|-------|--|
| :0 |       | Agendamento<br>O protocolo do | <u>realizado c</u><br>agendamento | om sucesso!<br>será gerado. |       |       |  |
| :0 |       |                               | Ok                                | )                           |       |       |  |

12- Confirme o recebimento do e-mail e esteja sempre atento a ele, pois a Certisign pode solicitar alguma informação ou documento.